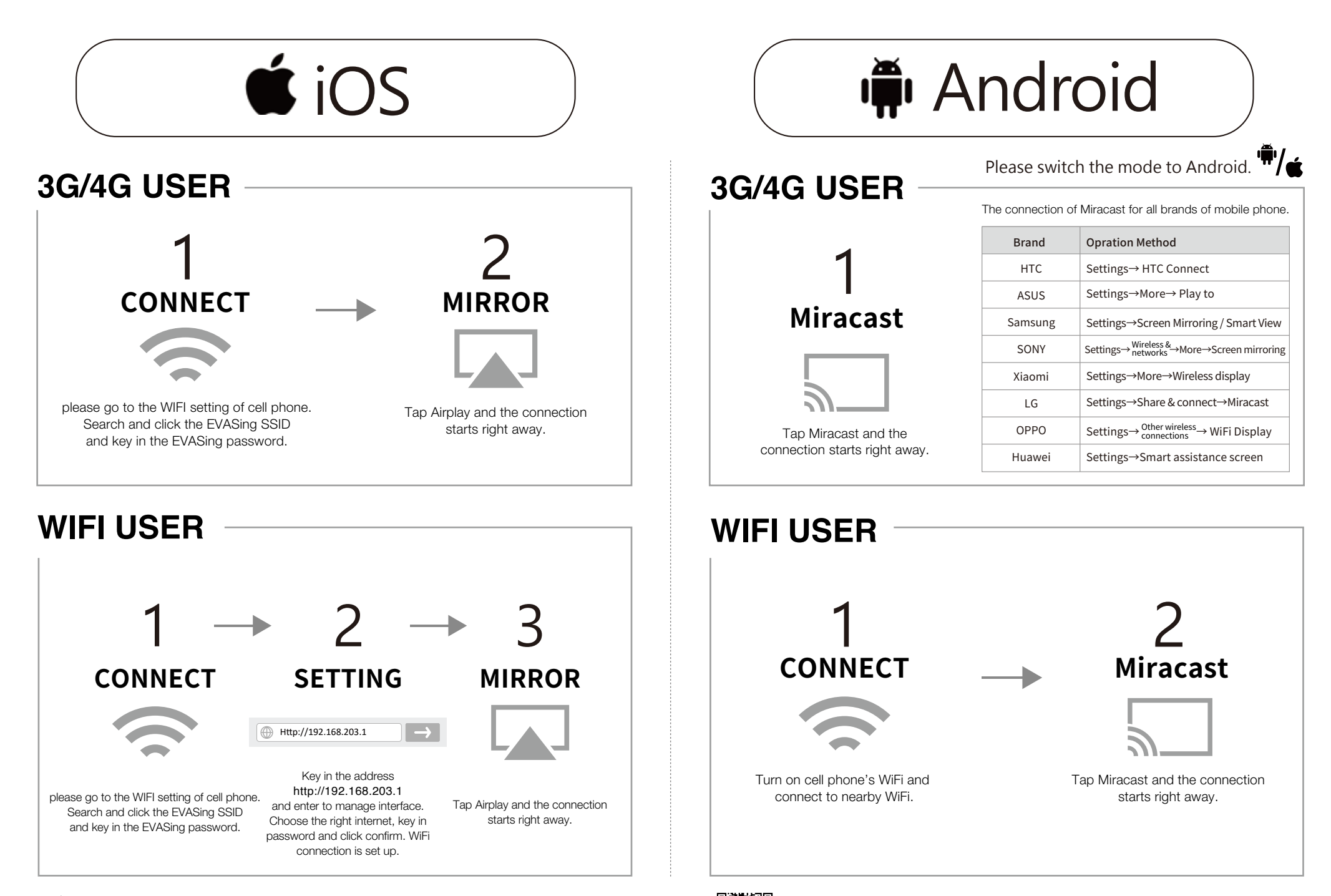

**GloryKylin** http://www.glorykylin.com service@glorykylin.com GloryKylin International Co., Ltd.

EVACast APP for Android's user.

Please download